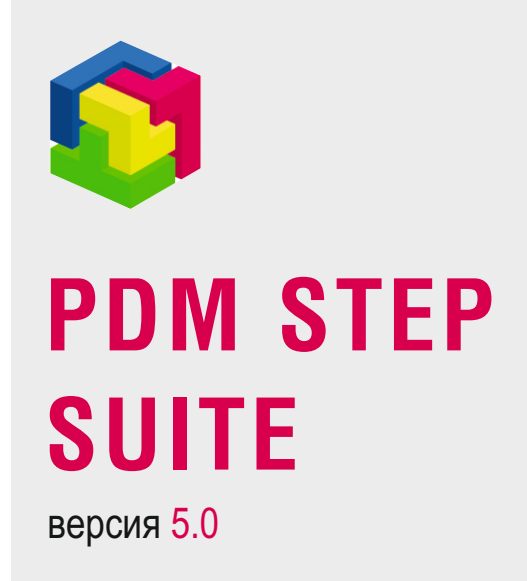

## Модуль дополнения «Сохранение документов на жесткий диск»

Руководство пользователя

© АО НИЦ «Прикладная Логистика» 2019

### PDM STEP Suite v.5.0 Руководство пользователя

# Модуль дополнения «Сохранение документов на жесткий диск»

АО НИЦ «Прикладная Логистика» Москва, 5-й Донской проезд, дом 15, стр. 2 Адрес в интернет: http://www.cals.ru Телефон/факс: +7 (495) 955 5137 Текст данного документа может со временем изменяться без уведомления. Воспроизведение или передача на любых носителях любой части данного руководства запрещена без письменного разрешения **АО НИЦ «Прикладная Логистика»**.

© АО НИЦ «Прикладная Логистика», 2019 г. Отпечатано в России

#### СОДЕРЖАНИЕ

| 1 | ИС  | СПОЛЬЗУЕМЫЕ СОКРАЩЕНИЯ              | 6 |
|---|-----|-------------------------------------|---|
| 2 | КР  | РАТКОЕ ОПИСАНИЕ МОДУЛЯ              | 6 |
| 3 | ПС  | ОДКЛЮЧЕНИЕ МОДУЛЯ                   | 6 |
| 4 | ТР  | РЕБОВАНИЯ К АППАРАТНОМУ ОБЕСПЕЧЕНИЮ | 7 |
| 5 | PA  | БОТА С МОДУЛЕМ                      | 7 |
|   | 5.1 | Настройка параметров выгрузки       | 8 |
|   | 5.2 | Результаты выгрузки 1               | 0 |

#### 1 Используемые сокращения

- PSS система PDM STEP Suite.
- ▶ БД база данных.
- ▶ ПО программное обеспечение.

#### 2 Краткое описание модуля

ПО «**DocOut**» является модулем дополнения для системы PSS (модуля PDM). Данный модуль предназначен для выгрузки на диск документов, связанных со сборочной единицей (узлом, блоком, конечным изделием) и ее составляющими компонентами всех подуровней вложенности. Выгрузка документов может осуществляться со следующими ограничениями (в любой комбинации):

- > Для состава с учетом серийного номера / даты и контекста (варианта состава).
- Выгрузка документов только указанных типов. Например, необходимо выгрузить документы только с типами «Чертеж» и «Сборочный чертеж», а документы с типом «3Dмодель» выгружать не надо.
- Выгрузка документов с учетом контекста связи. Например, необходимо выгрузить все документы, ассоциированные с версиями изделий в контексте «Конструкторский», а документы в контексте «Коммерческий» выгружать не надо.
- Запрещение выгрузки файлов документов указанных расширений. Например, необходимо запретить выгрузку файлов документов с расширениями «.asm», «.sldasm», «.prt» и «.sldprt».

Также при экспорте документов модуль «DocOut» создает следующие протоколы (файлы):

- Ведомость МНЗ.
- Перечень изделий, для которых документы не выгружены, в том числе изделия, у которых в БД нет документов.
- Перечень документов с отсутствующими телами (файлами).

Если составляющее изделие встречается в составе конечного изделия несколько раз, то документы для такого изделия будут выгружены только один раз, а в других местах вставлены ссылки.

#### 3 Подключение модуля

Для подключения модуля «**DocOut**» необходимо скопировать файл «RetrieveDocumentsAddInRecursive.dll» каталог установки PSS (по умолчанию «C:\Program files\PSS\»). Далее необходимо запустить модуль PDM, причем присоединяться к БД не

обязательно. В главном меню выбрать пункт «Настройки → Настройка дополнений». Отобразится диалоговое окно «Настройка дополнений», изображенное на Рис. 1.

| Настройка дополнений                                                                                              | ×            |
|----------------------------------------------------------------------------------------------------|--------------|
| Подключенные дополнения                                                                                           |              |
| Показать все                                                                                                    | Добавить     |
| resVedom.dll                                                                                                    |              |
|                                                                                                    | адалить      |
|                                                                                                    |              |
|                                                                                                    |              |
|                                                                                                    |              |
| Список всех функций, подключенных к системе                                                                       |              |
|                                                                                                    |              |
|                                                                                                    |              |
| Список функций в модуле:                                                                                          |              |
|                                                                                                    | Выделить все |
| <ul> <li>Визнес-процесс: Показать Показать используемые ресурсы</li> <li>Продикт: Показать разделитель</li> </ul> | Удалить все  |
| Продукт: Показать/Показать используемые ресурсы                                                                   |              |
|                                                                                                    |              |
|                                                                                                    |              |
|                                                                                                    |              |
|                                                                                                    | 2000 00      |
|                                                                                                    | Закрыть      |

Рис. 1 Окно подключения модулей дополнений.

В диалоговом окне в верхнем списке отображаются наименования модулей, подключенных к модулю PDM. При выделении в данном списке наименования модуля в нижнем списке отображаются список добавляемых элементов меню. Для добавления модуля дополнения «**DocOut** » необходимо нажать кнопку «**Добавить...**», и в появившемся диалоговом окне указать в каталоге установки PSS файл «RetrieveDocumentsAddInRecursive.dll» (Puc. 2).

| Открыть             |                                     | ? ×             |
|---------------------|-------------------------------------|-----------------|
| Папка: 🔁            | ) PSS 💽 🗢 🖻 📸                       | <b></b>         |
| 🔊 msvcrt.dll        |                                     |                 |
| 🔊 resVedom.         | .dl                                 |                 |
| RetrieveD           | ocumentsAddInRecursive.dll          |                 |
| NeightCos           | stCalcAddIn.dll                     |                 |
| •                   |                                     | •               |
| <u>И</u> мя файла:  | RetrieveDocumentsAddInRecursive.dll | <u>О</u> ткрыть |
| <u>Т</u> ип файлов: | Файлы библиотек (*.dll)             | Отмена          |

Рис. 2 Указание файла модуля дополнения.

#### 4 Требования к аппаратному обеспечению

Выгрузка документов может производить значительную нагрузку на аппаратное обеспечение. Выгрузка документов должна осуществляться на подготовленном компьютере с установленным клиентским ПО PSS. Компьютер должен иметь достаточное для выгрузки документов свободное место на жестком диске.

#### 5 Работа с модулем

PSS. Модуль расширения «DocOut».

Для вызова модуля «**DocOut**» необходимо выбрать в дереве объектов модуля PDM изделие или его версию, вызвать контекстное меню и выбрать пункт «Экспорт — Документы на жесткий диск рекурсивно...». Далее отобразится диалоговое окно «Сохранение документов на жесткий диск», изображенное на Рис. 3. Если данный пункт меню отсутствует, то необходимо проверить правильность подключения модуля.

#### 5.1 Настройка параметров выгрузки

| 📲 Сохранение до                                | ркументов на жёсткий диск                                                 |                     |                                 |  |  |
|------------------------------------------------|---------------------------------------------------------------------------|---------------------|---------------------------------|--|--|
| Изделие                                        |                                                                           | Фильтр состава и    | зделия                          |  |  |
| Обозначение:                                   | КЮФУ 2.960.002                                                            | 🔽 Серийный номе     | p: 017                          |  |  |
| Наименование:                                  | Hacoc                                                                     | 🗖 Дата и время:     | четверг , 20 марта 👻 9:47:16 💌  |  |  |
| Версия:                                        | 001                                                                       | Контекст:           | Все контексты                   |  |  |
| Фильтр докумен<br>Контексты доку               | гов<br>ументов для сохранения                                             | Типы документов     | для сохранения                  |  |  |
| Выбрать                                        | Конструкторский                                                           | 🗌 🗖 Сохранять все   | е документы, независимо от типа |  |  |
| Чкажите расши<br>☐ Сохранять ф<br>раг;TDV;jpg; | ірения файлов, которые не будут сохранены-<br>райлы с любыми расширениями | 3D модель<br>Чертеж | Добавить тип<br>Удалить тип     |  |  |
| Выберите путь ди                               | Выберите путь для сохранения документов                                   |                     |                                 |  |  |
| Обзор                                          | D:\Temp                                                                   |                     |                                 |  |  |
|                                                |                                                                           |                     |                                 |  |  |
|                                                |                                                                           |                     |                                 |  |  |
| Выгрузить                                      | Настро                                                                    | йки файла отчёта    | Выход                           |  |  |

Рис. 3 Окно настройки функции экспорта документов.

Диалоговое окно «Сохранение документов на жесткий диск» содержит следующие элементы:

- Группа полей «Изделие» отображает атрибуты изделия, для которого должны выгружаться документы.
- Группа полей «Фильтр состава изделия» служит для задания «среза» состава, для которого должны выгружаться документы.
- Раздел «Фильтр документов» служит для задания условий, при которых документы не будут сохранены на жесткий диск. Условия можно задавать в любой комбинации. Данный раздел состоит из трех подразделов, задающие следующие условия:
  - Экспорт только тех документов, связи которых имеют определенные контексты. Например, необходимо выгрузить все документы, ассоциированные с версиями изделий в контексте «Конструкторский», а документы в контексте «Коммерческий» выгружать не надо. Для указания контекстов необходимо в подразделе «Контексты документов для сохранения» (Рис. 3) нажать кнопку «Выбрать», и в появившемся диалоговом окне (Рис. 4) указать требуемые контексты.

| Контекст          | Стадия жизненного цикла |
|-------------------|-------------------------|
| Зональный         |                         |
| 🗹 Конструкторский | Проектирование          |
| Концептуальный    | Проектирование          |
| Технологический   | Производство            |
| Функциональный    |                         |
| Эксплуатационный  | Эксплуатация            |
|                   |                         |
|                   |                         |
|                   |                         |
|                   |                         |
|                   |                         |
|                   |                         |
|                   |                         |
|                   |                         |

Рис. 4 Указание контекстов связей документов.

- Запрещение выгрузки файлов документов указанных расширений. Например, необходимо запретить выгрузку файлов документов с расширениями «.asm», «.sldasm», «.prt» и «.sldprt». Для задания условия необходимо в подразделе «Укажите расширения файлов, которые не будут сохранены» (Рис. 3) сбросить флаг «Сохранять файлы с любыми расширениями» и в строке указать расширения. Наименования расширений должны быть указаны последовательно в строке и разделены символом «;». Наименование расширения должно указываться без символов «\*.» вначале.
- Выгрузка документов только указанных типов. Например, необходимо выгрузить документы только с типами «Чертеж» и «Сборочный чертеж», а документы с типом «ЗD-модель» выгружать не надо. Для задания условия необходимо в подразделе «Типы документов для сохранения» (Рис. 3) сбросить флаг «Сохранять все документы, независимо от типа», нажать кнопку «Добавить тип» и в появившемся диалоговом окне (Рис. 5) указать тип документа. Кнопку «Добавить тип» необходимо нажимать каждый раз при указании типа документа. Кнопка «Удалить тип» служит для удаления выбранного типа документа из списка-условия.

| выбор типа документа |                       | _ 🗆 X  |
|----------------------|-----------------------|--------|
|                      | 🛆 Тип документа       |        |
|                      | 3D модель             |        |
|                      | Габаритный чертеж     |        |
|                      | Записка               |        |
|                      | Карта контроля        |        |
|                      | Комплект документов   |        |
|                      | Маршрутная карта      |        |
|                      | Операционная карта    |        |
|                      | Отчет                 |        |
|                      | Растровое изображение |        |
|                      | Сборочный чертеж      |        |
|                      | Техническое задание   |        |
|                      | Управляющая программа |        |
|                      | Чертеж                |        |
|                      | Чертеж детали         |        |
|                      |                       |        |
|                      |                       |        |
|                      |                       |        |
|                      |                       |        |
| 1                    |                       |        |
| 1                    |                       |        |
|                      | 🖌 ок 🖌 🗙              | Отмена |

Рис. 5 Указание типа документа.

1

- Кнопка «Обзор...» служит для указания каталога на диске, куда будут выгружены файлы документов. Поле справа отображает выбранный каталог.
- Кнопка «Настройки файла отчета» вызывает диалоговое окно настройки заголовка Ведомости МНЗ (Рис. 6).

| Владелец: 000 "Три Фазы"<br>Адентификатор тома: 07.99.6<br>Гип носителя: CD-R<br>№ тома/кол-во томов: 1/2<br>Код системы: MS Word 97, AutoCAD 2000<br>Дата создания MH3: 17 сентября 2001 г.<br>На носителе занято: 597 МБ | зав №::               | 1/07.99.6                |
|----------------------------------------------------------------------------------------------------|-----------------------|--------------------------|
| Адентификатор тома : 07.99.6<br>Гип носителя : CD-R<br>Ф тома/кол-во томов : 1/2<br>Код системы : MS Word 97, AutoCAD 2000<br>Дата создания MH3 : 17 сентября 2001 г.<br>На носителе занято : 597 МБ                       | Зладелец:             | 000 ''Три Фазы''         |
| Тип носителя : CD-R<br>№ тома/кол-во томов : 1/2<br>Код системы : MS Word 97, AutoCAD 2000<br>Дата создания MH3 : 17 сентября 2001 г.<br>На носителе занято : 597 МБ                                                       | Идентификатор тома :  | 07.99.6                  |
| № тома/кол-во томов : 1/2<br>Код системы : MS Word 97, AutoCAD 2000<br>Дата создания MH3 : 17 сентября 2001 г.<br>На носителе занято : 597 МБ                                                                              | Тип носителя :        | CD-R                     |
| Код системы : MS Word 97, AutoCAD 2000<br>Дата создания MH3 : 17 сентября 2001 г.<br>На носителе занято : 597 МБ                                                                                                    | № тома/кол-во томов : | 1/2                      |
| Дата создания МНЗ : 17 сентября 2001 г.<br>На носителе занято : 597 МБ                                                                                                    | Код системы :         | MS Word 97, AutoCAD 2000 |
| На носителе занято : 597 МБ                                                                                                    | Дата создания МНЗ :   | 17 сентября 2001 г.      |
|                                                                                                    | На носителе занято :  | 597 МБ                   |
|                                                                                                    |                       |                          |
|                                                                                                    |                       |                          |

Рис. 6 Настройка заголовка Ведомости МНЗ.

≻ Кнопка «Выгрузить» - запуск функции выгрузки файлов документов на диск.

#### 5.2 Результаты выгрузки

При выгрузке документов на диске создается дерево папок, полностью соответствующее составу изделия. Наименованием папки является обозначение соответствующего изделия. В папку выгружаются документы, удовлетворяющие параметрам выгрузки (пункт 5.1). Если для составляющего изделия документы не выгружены, то папка все равно создается на диске.

Если составляющее изделие встречается в конечном изделии несколько раз, то документы будут выгружены один раз, а из других папок, описывающих это же изделие, будут сделаны ссылки. Ссылка реализуются в виде текстового файла, в котором содержится строка – путь к каталогу, куда выгружены документы (Рис. 7).

| 🗾 КЮФУ 8.387.016.txt - Блокнот                                           | _ 🗆 × |
|--------------------------------------------------------------------------|-------|
| <u>Ф</u> айл <u>П</u> равка Фор <u>м</u> ат <u>С</u> правка              |       |
| Документы сохранены в каталоге<br>D:\Temp\кюфу 4.126.054\кюфу 8.387.016\ | ×.    |

#### Рис. 7 Ссылка на каталог.

При экспорте документов создаются следующие файлы протоколов:

- «VMZ.html» Ведомость МНЗ.
- «null\_products.html» перечень изделий, для которых не выгружены документы. В данный перечень попадают также изделие, у которых в БД нет документов.
- «null\_documents.html» перечень документов, у которых отсутствуют тело (файл). Пустые документы могут появиться в БД только путем программной загрузки данных.

Все указанные файлы протоколов помещаются в каталог, указанный при выгрузке документов. Для редактирования указанных файлов можно воспользоваться редактором MS Word.